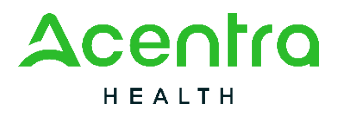

| Job Aid Title: Creating a New UM Case                                                                                                    | Job Aid Number: AC.ANG.JA.008 |  |  |  |  |
|----------------------------------------------------------------------------------------------------|-------------------------------|--|--|--|--|
| Date Published: 4/5/2024                                                                                                    | Approved by: Daniyel Bezaury  |  |  |  |  |
| References: Atrezzo Next Generation (ANG) User Manual                                                                                                    |                               |  |  |  |  |
| <b>Purpose</b> : The purpose of this job aid is to provide step-by-step instructions to create a new UM case in ANG using either the Fax Queue or Consumer Search. |                               |  |  |  |  |

## Contents

| Populate Fax Queue                  | 1  |
|-------------------------------------|----|
| Create a Case from Fax Queue        | 2  |
| Enter Clinical Data and Submit Case | 4  |
| Consumer Search                     | 10 |
| Create Case from Consumer Profile   | 11 |

| Populate Fax Que                        | eue                                                                                                    |
|-----------------------------------------|----------------------------------------------------------------------------------------------------|
| Click on <b>Fax</b><br>Queue            |                                                                                                    |
|                                         | Work Queue Cases Create Case Consumers Providers Reports                                                                                                    |
|                                         | Change Context                                                                                                    |
|                                         | WORK QUEUE                                                                                                    |
|                                         | Assessment Queue CM Queue UM Queue Fax Queue                                                                                                    |
|                                         |                                                                                                    |
| Select appropriate                      |                                                                                                    |
| Contract and the appropriate File Queue | WORK QUEUE         Assessment Queue         CM Queue         Fax Queue         Deleted Files           • fields are mandatory         • fields are mandatory         • fields are mandatory         • fields are mandatory                                                                                                    |
|                                         | CONTRACT • FILE QUEUE • USER CASE ID                                                                                                    |
| Click Search                            | DATE RECEIVED FROM DATE RECEIVED TO DATE MODIFIED FROM DATE MODIFIED TO                                                                                                    |
|                                         | MM/DD/YYYY         Im         MM/DD/YYYY         Im         MM/DD/YYYY         Im         MM/DD/YYYY         Im         Im         MM/DD/YYYY         Im         Im         MM/DD/YYYY         Im         Im |
|                                         | COMMENTS SEARCH RESET                                                                                                    |
|                                         |                                                                                                    |

| The selected       |                                |                           |                        |                   |                    |                      |                      |
|--------------------|--------------------------------|---------------------------|------------------------|-------------------|--------------------|----------------------|----------------------|
| queue will         |                                |                           |                        |                   |                    |                      |                      |
| populate           | FAX QUEUE                      |                           |                        |                   |                    |                      |                      |
| populato.          | SELECT FLA                     | G FILE NAME               | ○ RECEIVED ON          | ENTER COMMENTS    | FILE SIZE M        | MODIFIED ON          | MODIFIED BY          |
|                    | <b>a</b> 0                     | Test_Copy_Copy_Copy.tif   | f 3/7/2022 11:04:17 AM | Сору              | 🖋 34.01 KB 3       | 8/7/2022 11:04:17 AM | dbezaury             |
| Open the           |                                | Test Copy Copy Copy tif   | f 3/7/2022 11:04:15 AM | Copy              | 34.01 KB 3         | 8/7/2022 11:04:15 AM | dhezaury             |
| document to find   |                                |                           |                        |                   |                    |                      |                      |
| consumer s name    |                                | J Test_Copy_Copy_Copy.tin | f 3/7/2022 11:04:14 AM | Сору              | 34.01KB 3          | 8/7/2022 11:04:14 AM | dbezaury             |
| Hover over         |                                |                           |                        |                   |                    |                      |                      |
| document row       |                                |                           |                        |                   |                    |                      |                      |
| and click the      | FAX QUEUE                      |                           |                        |                   |                    |                      |                      |
| Associate/Create   | SELECT FLA                     | G FILE NAME               | RECEIVED ON ENTER (    | COMMENTS FILE SIZ | E MODIFIED ON      | MODIFIED BY          |                      |
| Case icon          |                                | res_copy_copy_copy.un     | Сору                   | Ø 34.0110         | 5 5/7/2022 11:04.1 |                      | ★ ≋ 亩 <mark>₽</mark> |
|                    |                                |                           |                        |                   |                    |                      |                      |
| Create a Case fro  | om Fax Queue                   |                           |                        |                   |                    |                      |                      |
| Select UM in       |                                |                           |                        |                   |                    |                      |                      |
| Case Type          |                                |                           |                        |                   |                    |                      |                      |
| dropdown           |                                | CREATE CAS                | E / SELECT CASE TYPE   |                   |                    |                      |                      |
|                    |                                | NEW CAS                   | E REQUEST              |                   |                    |                      |                      |
|                    |                                |                           | •                      |                   |                    |                      |                      |
|                    |                                | Case                      | Туре                   |                   | ~                  |                      |                      |
|                    |                                | CASE TYPE                 | *                      |                   |                    |                      |                      |
|                    |                                | Select (                  | )ne                    | ~                 |                    |                      |                      |
|                    |                                |                           |                        |                   |                    |                      |                      |
|                    | Case Parameters                |                           |                        |                   |                    |                      |                      |
|                    |                                | • Cons                    | umer Information       |                   |                    | ,                    |                      |
|                    |                                | Provi                     | der Information        |                   |                    |                      |                      |
|                    |                                |                           |                        |                   |                    |                      |                      |
|                    |                                |                           |                        | C                 | REATE CASE         | <u>&gt;</u>          |                      |
|                    |                                |                           |                        |                   |                    |                      |                      |
| Select the         |                                |                           |                        |                   |                    |                      |                      |
| appropriate Case   |                                | Case Para                 | ameters                |                   |                    |                      |                      |
| Request Type       |                                | - ouser are               | inclus                 |                   |                    | ~                    |                      |
| Request type       | CASE CONTRACT * REQUEST TYPE * |                           |                        |                   |                    |                      |                      |
|                    | Select One V Select One V      |                           |                        |                   |                    |                      |                      |
|                    |                                |                           |                        |                   |                    |                      |                      |
| Enter at least one |                                |                           |                        |                   |                    |                      |                      |
| search field to    | _                              |                           |                        |                   |                    |                      |                      |
| locate your        | • Co                           | nsumer Information        |                        |                   |                    |                      | ~                    |
| consumer           | SEARC                          | CH CONSUMER               |                        |                   |                    | NI (1001 101 101     |                      |
|                    | FIRST                          | NAME                      | LAST NAME              | DATE OF BIRTH     | SS                 | SN (XXX-XX-XXXX)     |                      |
| Click Search       | CONT                           | RACT MEMBER ID            | SUBSCRIBER ID/ M       |                   |                    |                      |                      |
|                    |                                |                           |                        |                   |                    |                      |                      |
|                    |                                |                           |                        |                   |                    |                      |                      |
|                    |                                |                           |                        |                   |                    | NEXT                 |                      |
|                    |                                |                           |                        |                   |                    |                      |                      |

Λ

| Select the radio<br>button next to the<br>consumer's<br>name.                                                                                    | SELECT<br>CONSUMER       FIRST NAME       LAST NAME       DATE OF BIRTH       CONTRACT CONSUMER ID       CONTRACT NAME       STATE       CREATED BY         Image: Construct of the state       Aisha       The Funds 92       TN       File                                                                                                    |
|----------------------------------------------------------------------------------------------------|----------------------------------------------------------------------------------------------------|
| Note: If you<br>select the wrong<br>consumer, you<br>can click Change<br>Consumer to<br>select another.                                          | CONSUMER NAME DATE OF BIRTH CONSUMER MEMBER ID STATE COUNTRY<br>Aisha TN US<br>CHANGE CONSUMER Y                                                                                                    |
| Select <b>Provider</b><br><b>Type</b> and enter<br>at least one other<br>search field.<br>Click <b>Search</b>                                    | Provider Information     SEARCH PROVIDER     PROVIDER TYPE      FIRST NAME     LAST NAME     NPI     COUNTRY     Select One     Select One     PROVIDUE     MORE FILTERS      SEARCH     CPREVIOUS     CREATE CASE                                                                                                    |
| Select the radio<br>button next to the<br>provider's name.                                                                                       | SELECT PROVIDER       Inst NAME       LAST NAME       NPI       MEDICAID ID       ADDRESS       CITY       STATE       COUNTRY         Image: Comporary UMWA       Provider       999999999       DM3949192       123 Temporary Road       Temp City       WV       United States         Displaying records 1 to 1 of 1 records       Image: Comporary UMWA       Provider       999999999       DM3949192       123 Temporary Road       Temp City       WV       United States         Displaying records 1 to 1 of 1 records       Image: Comporary UMWA       Previous       Image: Comporary UMWA       Previous       Image: Comporary UMWA       Previo |
| Enter <b>FAX</b><br>number.                                                                                                    | Provider Information       Temporary UMWA Provider / 8469154 / 999999999 / WV ~         Provider ID / NPI       Address       COUNTY       PHONE       FAX *         8469154 / 999999999       123 Temporary Road , Temp City, WV US 99999       (999) 999-9999       🐼                                                                                                    |
| Click <b>Create</b><br><b>Case</b> once all<br>information is<br>entered and all<br>sections have<br>green checks<br>marking them as<br>complete | NEW CASE REQUEST       EXPAND ALL         © Case Type       UM         © Case Parameters       ~         © Consumer Information       ~         © Provider Information       CREATE CASE                                                                                                    |

| Select<br>appropriate<br><b>Document Type</b><br>in pop up<br>window.<br>Click <b>Yes</b>                                                                                                    | Assign Fax Queue<br>DOCUMENT TYPE 1 Select One<br>CANCEL 2 YES                                                                                                    |
|----------------------------------------------------------------------------------------------------|----------------------------------------------------------------------------------------------------|
| Enter Clinical Da                                                                                                    | ata and Submit Case                                                                                                    |
| Once a case has<br>been created, it<br>will default to an<br>unsubmitted<br>status and<br>require<br>information in the<br><b>Clinical</b> sections:<br><b>Service Details</b> ,<br><b>Diagnosis</b> , and<br><b>Procedures</b> | Case       Aisha       The Funds 92       Member ID       SVC Auth #       Un-Submitted       •••         Case Summary       Collapse Menu       Clinical       Service Details       Diagnosis       Procedures                                                                                                    |
| The case will<br>default to Service<br>Details. Select<br>Intake Method,<br>Admit Date, and<br>Service Type<br>from drop downs                                                                                                  | Clinical       Service Details       Diagnosis       Procedures         INTAKE METHOD *       ADMISSION SOURCE       ADMIT DATE *       PLACE OF SERVICE       SERVICE TYPE *         Select One       Select One       MM/DD/YYYY       Select One       Select One       Select One         Discharge DATE       Discharge DisPosition       AUTHORIZATION NUMBER       MM/DD/YYYY       Select One       Select One |
| Click Diagnosis                                                                                                    |                                                                                                    |
|                                                                                                    | Case       Aisha       The Funds 92       Member ID       SVC Auth #       Un-Submitted         Collapse Menu       Clinical       Service Details       Diagnosis       Procedures                                                                                                    |
| Click <b>Add</b><br>Diagnosis                                                                                                    | Clinical       Service Details       Diagnosis       Procedures         ADD DIAGNOSIS ~                                                                                                    |
|                                                                                                    |                                                                                                    |

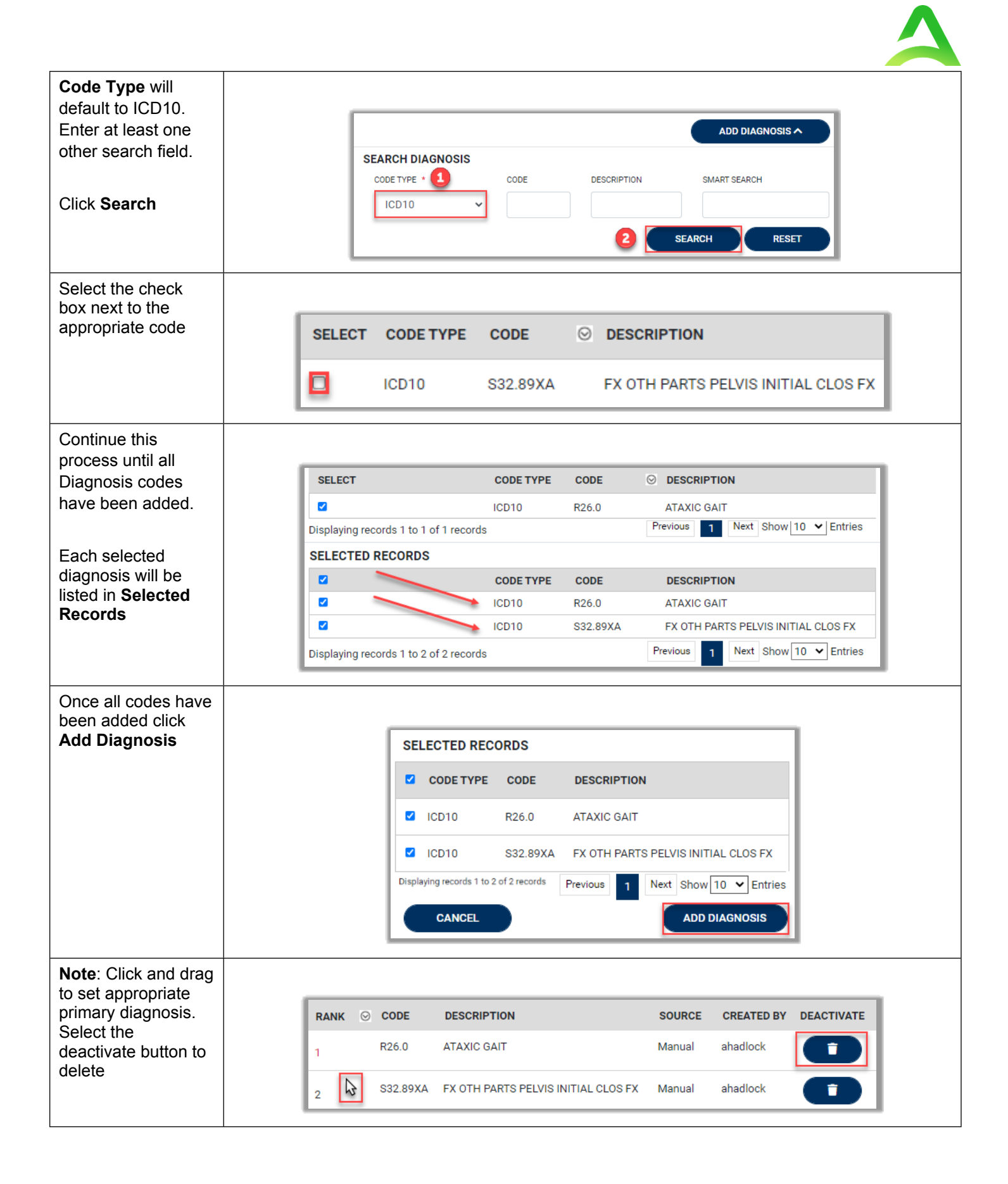

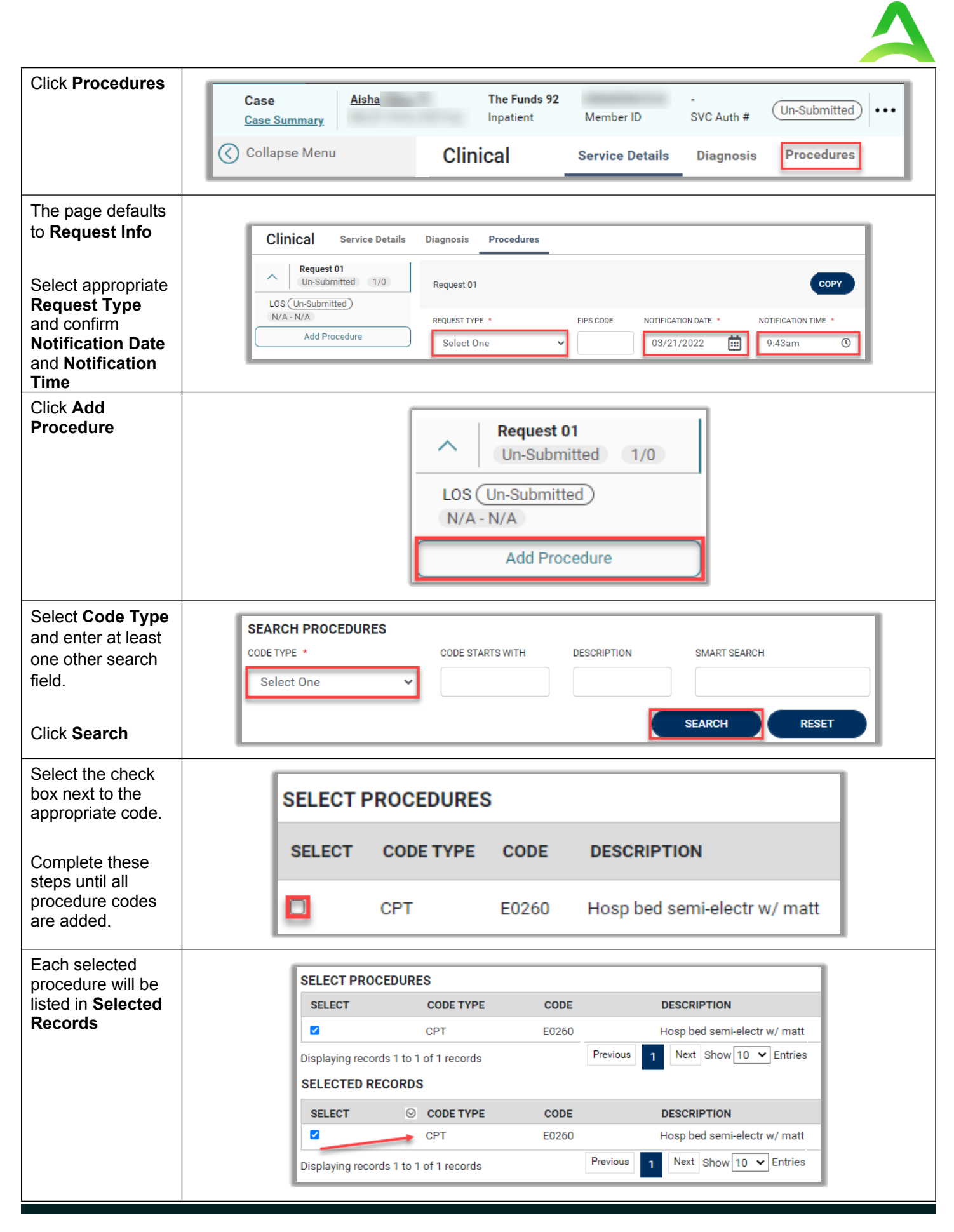

| Once all<br>procedure codes<br>have been added,<br>click Add<br>Procedures                                                       | SELECT © CODE TYPE       CODE       DESCRIPTION         Image: Colspan="2">CODE TYPE       CODE       DESCRIPTION         Image: Colspan="2">CODE TYPE       CODE       DESCRIPTION         Image: Colspan="2">CODE TYPE       CODE       DESCRIPTION         Image: Colspan="2">OC       DESCRIPTION         Image: Colspan="2">Displaying records 1 to 1 of 1 records       Previous       1       Next       Show 10 Image: Entries         ADD PROCEDURES                                                                                                    |
|----------------------------------------------------------------------------------------------------|----------------------------------------------------------------------------------------------------|
| All added<br>procedures<br>populate under the<br>request.<br>Click on a<br>procedure code to<br>complete detailed<br>information | Clinical<br>Request 01<br>Un-Submitted 2/0<br>LOS Un-Submitted<br>N/A - N/A<br>E0260 Un-Submitted<br>N/A - N/A 0 / 0<br>Add Procedure                                                                                                    |
| Select appropriate<br>Requested Start<br>Date, Requested<br>End Date,<br>Requested<br>Duration, and<br>Requested<br>Quantity     | Clinical       Service Details       Diagnosis       Procedures         Request 01       Un-Submitted       2/0       Hosp bed semi-electr w/ matt         LOS (Un-Submitted)       E0260       Hosp bed semi-electr w/ matt       Image: Construction of the second second seco |
| Note: The<br>Requested<br>Duration will<br>change the end<br>date based on<br>input                                              | REQUESTED START DATE * REQUESTED END DATE * REQUESTED DURATION *   03/21/2022 IIII 05/04/2022 IIII   REQUESTED FREQUENCY REQUESTED RATE DISCOUNTED RATE   Select One IIIIIIIIIIIIIIIIIIIIIIIIIIIIIIIIIIII                                                                                                    |

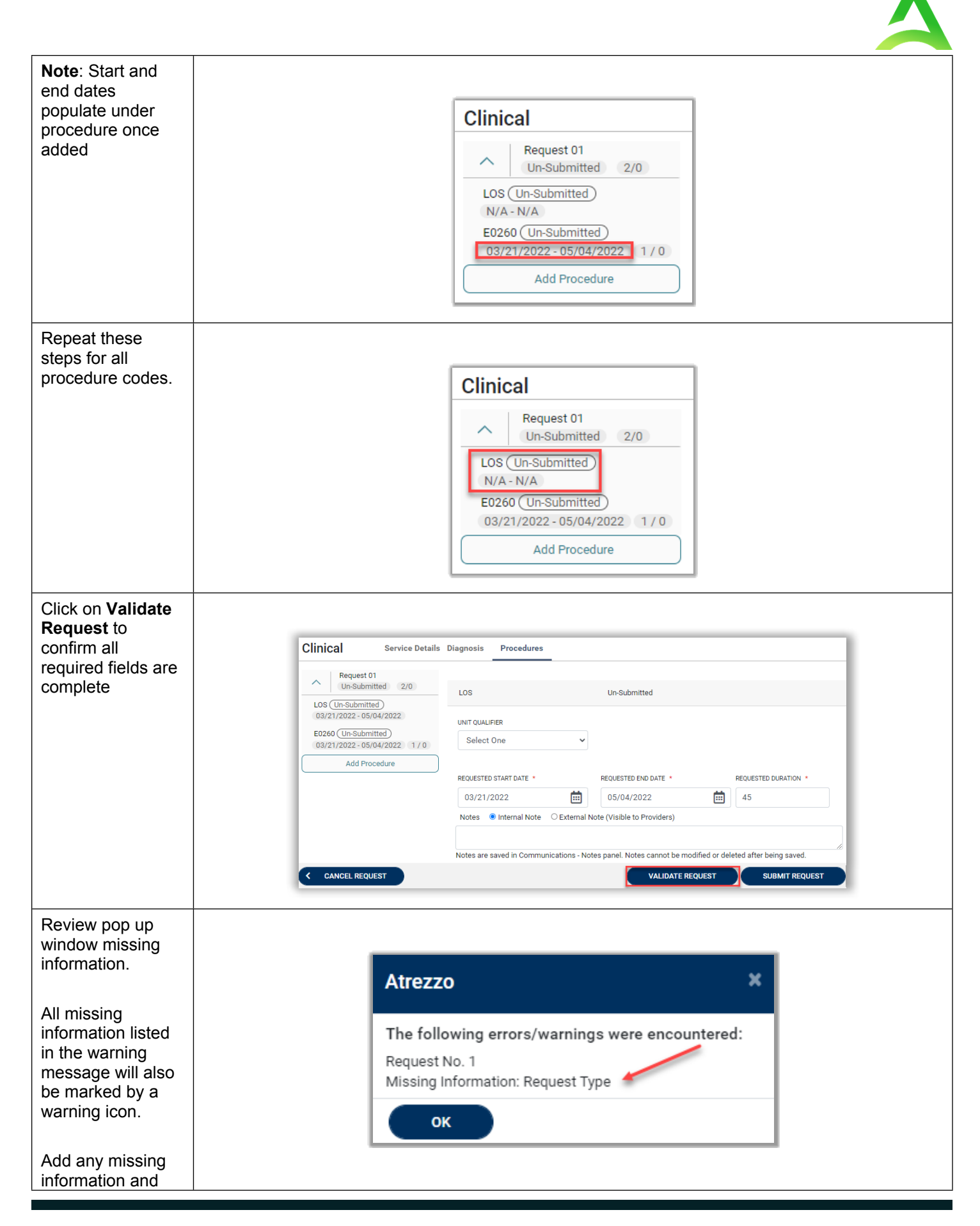

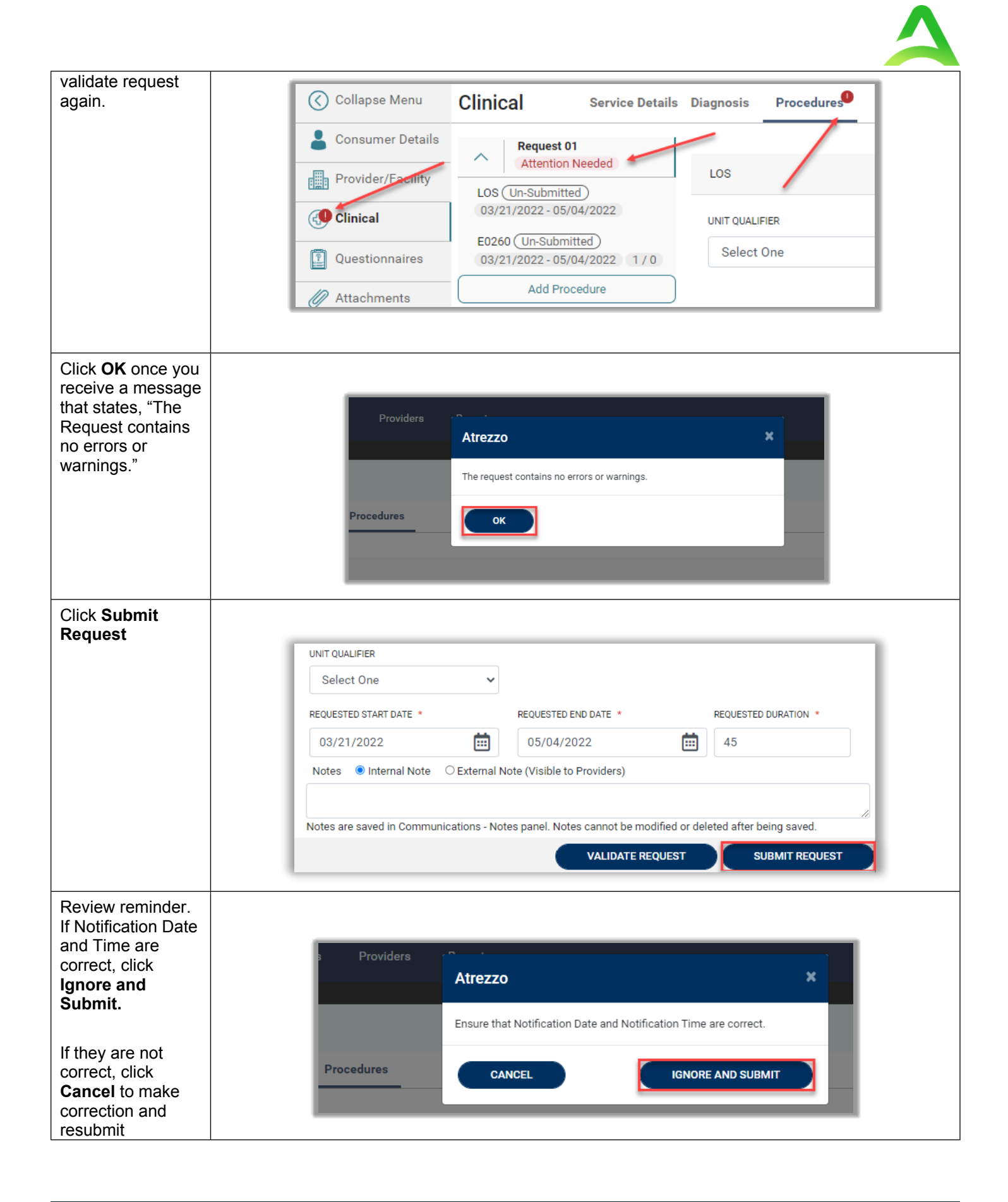

| The case is now                                                                                                    |                                                                                                    |
|----------------------------------------------------------------------------------------------------|----------------------------------------------------------------------------------------------------|
|                                                                                                    | Case 220800002     Aisha     The Funds 92     -       Case Summary     Inpatient     Member ID     SVC Auth #                                                                                                    |
| Reference <b>Case</b>                                                                                                    | Collapse Menu Task Center                                                                                                    |
| status.                                                                                                    | Consumer Details                                                                                                    |
|                                                                                                    | Provider/Facility                                                                                                    |
|                                                                                                    | REQUEST         Image: Task Name         CLOSED BY         EDIT         ACTION           Image: Image: Ima |
|                                                                                                    | Questionnaires                                                                                                    |
| onsumer Search                                                                                                    |                                                                                                    |
| lick Consumers                                                                                                    |                                                                                                    |
|                                                                                                    | Acentro Work Queue Cases Create Case Consumers Providers Reports Search by # Q ?                                                                                                    |
| elect appropriate                                                                                                    |                                                                                                    |
| nter at least one                                                                                                    | CONSUMERS Please enter at least one search field and select contract to search RESET                                                                                                    |
|                                                                                                    |                                                                                                    |
| ther                                                                                                    | CONTRACT * FIRST NAME LAST NAME DATE OF BIRTH SSN (XXXXXXXXXXX)                                                                                                    |
| ther<br>emographics                                                                                                    | CONTRACT •     FIRST NAME     LAST NAME     DATE OF BIRTH     SSN (XXXXXXXXX)       Select One     Ile     MM/DD/YYYY     IIII                                                                                                    |
| ther<br>emographics<br>eld.                                                                                                    | CONTRACT •     FIRST NAME     LAST NAME     DATE OF BIRTH     SSN (XXXXXXXX)       Select One     Ie     MM/DD/YYYY     Im       CONTRACT CONSUMER ID     SUBSCRIBER ID/ MEDICAID ID     Exclude deceased consumers                                                                                                    |
| other<br>lemographics<br>ield.                                                                                                    | CONTRACT *     FIRST NAME     LAST NAME     DATE OF BIRTH     SSN (XXXXX-XXXX)       Select One     Ie     MM/DD/YYYY     III       CONTRACT CONSUMER ID     SUBSCRIBER ID/ MEDICAID ID     Exclude Deceased Consumers                                                                                                    |
| other<br>demographics<br>ield.<br>Click <b>Search</b>                                                                                      | CONTRACT •     FIRST NAME     LAST NAME     DATE OF BIRTH     SSN (XXX-XXXXX)       Select One     Ie     MM/DD/YYYY     Im     Im       CONTRACT CONSUMER ID     SUBSCRIBER ID/ MEDICAID ID     Exclude Deceased Consumers     SEARCH                                                                                                    |
| other<br>demographics<br>ield.<br>Click <b>Search</b><br>Click on the                                                                      | CONTRACT •     FIRST NAME     LAST NAME     DATE OF BIRTH     SSN (XXXXXXXXX)       Select One     Ie     MM/DD/YYYY     III       CONTRACT CONSUMER ID     SUBSCRIEER ID/ MEDICAID ID     Exclude deceased consumers                                                                                                    |
| other<br>demographics<br>ield.<br>Click <b>Search</b><br>Click on the<br>consumer's name                                                   | CONTRACT       FIRST NAME       LAST NAME       DATE OF BIRTH       SSN (XXXXXXXX)         Select One       le       MM/DD/YYYY       Image: Consumer id consumer id consumer id consumer id consumer id consumer id consumer id consumer id contract name       SEARCH                                                                                                    |
| other<br>demographics<br>ield.<br><u>Click <b>Search</b></u><br>Click on the<br>consumer's name<br>- blue hyperlink                        | CONTRACT       FIRST NAME       LAST NAME       DATE OF BIRTH       SSN (XXXXXXXXX)         Select One       ie       MM/DD/YYYY       iii       iii         CONTRACT CONSUMER ID       SUBSCRIBER ID/ MEDICAID ID       EXCLUDE DECEASED CONSUMERS       SEARCH         FIRST NAME       DATE OF BIRTH       CONTRACT CONSUMER ID       EXCLUDE DECEASED CONSUMERS         FIRST NAME       DATE OF BIRTH       CONTRACT CONSUMER ID       CONTRACT NAME       STATE       CREATED BY         Aisha       The Funds 92       TN       File                                                                                                    |
| other<br>demographics<br>ield.<br><u>Click <b>Search</b></u><br>Click on the<br>consumer's name<br>- blue hyperlink                        | CONTRACT •       FIRST NAME       LAST NAME       DATE OF BIRTH       SN (XXXXXXXX)         Select One       ie       MM/DD/YYYY       iii       iiiiiiiiiiiiiiiiiiiiiiiiiiiiiiiiiiii                                                                                                    |
| other<br>demographics<br>ield.<br><u>Click <b>Search</b></u><br>Click on the<br>consumer's name<br>- blue hyperlink<br>Review consumer     | CONTRACT • FIRST NAME       LAST NAME       DATE OF BIRTH       SN (XXXXXXXX)         Select One       ie       MM/DD/YYYY       iiiiiiiiiiiiiiiiiiiiiiiiiiiiiiiiiiii                                                                                                    |
| other<br>lemographics<br>ield.<br>Click <b>Search</b><br>Click on the<br>consumer's name<br>- blue hyperlink<br>Review consumer<br>letails | CONTRACT *       FIRST NAME       LAST NAME       DATE OF BIRTH       SN (00X-00X-00X-00X)         Select One       Is       MM/DD/YYYY       Image: Standard Standard Stan                                    |
| Ather<br>lemographics<br>ield.<br>Click <b>Search</b><br>Click on the<br>consumer's name<br>- blue hyperlink<br>Review consumer<br>letails | Image: Consumer Last Name       Image: Last Name       Image: Last Name                                                                                                    |
| Ather<br>lemographics<br>eld.<br>Click <b>Search</b><br>Click on the<br>consumer's name<br>- blue hyperlink<br>Review consumer<br>letails  | Image: Consumer name       Date of Birth       Consumer formation         Image: Consumer name       Date of Birth       Consumer name         Image: Consumer name       Date of Birth       Consumer name         Image: Consumer name       Date of Birth       Consumer name         Image: Consumer name       Date of Birth       Consumer name         Image: Consumer name       Date of Birth       Consumer name         Image: Consumer name       Date of Birth       Consumer name         Image: Consumer name       Date of Birth       Consumer name         Image: Consumer name       Date of Birth       Consumer name         Image: Consumer name       Date of Birth       Consumer name         Image: Consumer name       Date of Birth       Consumer name         Image: Consumer name       The Funds 92       The Funds 92         Image: Consumer name       The Show III of I records       Image: Consumer formation                                                                                                    |
| Ather<br>lemographics<br>eld.<br>Click <b>Search</b><br>Click on the<br>consumer's name<br>- blue hyperlink<br>Review consumer<br>letails  |                                                                                                    |
| Ather<br>lemographics<br>ield.<br>Click <b>Search</b><br>Click on the<br>consumer's name<br>- blue hyperlink<br>Review consumer<br>letails | CONTRACT FIRST NAME     Select One     Select One     S                                                                                                    |
| other<br>demographics<br>ield.<br>Click <b>Search</b><br>Click on the<br>consumer's name<br>- blue hyperlink<br>Review consumer<br>details |                                                                                                    |
| other<br>demographics<br>ield.<br>Click <b>Search</b><br>Click on the<br>consumer's name<br>- blue hyperlink<br>Review consumer<br>details |                                                                                                    |
| other<br>demographics<br>ield.<br>Click <b>Search</b><br>Click on the<br>consumer's name<br>- blue hyperlink<br>Review consumer<br>details |                                                                                                    |
| other<br>demographics<br>ield.<br><u>Click Search</u><br>Click on the<br>consumer's name<br>- blue hyperlink<br>Review consumer<br>Jetails |                                                                                                    |

| Create Case from                                                                                                    | Consumer Profile                                                                                                    |
|----------------------------------------------------------------------------------------------------|----------------------------------------------------------------------------------------------------|
| On consumer's<br>page, click <b>Create</b><br><b>Case</b>                                                                                                | CONSUMER / Aisha       Consumer Summary         Consumer NAME       GENDER       DATE OF BIRTH       CONSUMER ID       LOCATION       CONSUMER CONTRACT         Aisha       The Funds 92       CREATE CASE       CREATE CASE       CREATE CASE                                                                                                    |
| Select UM in <b>Case</b><br><b>Type</b> dropdown                                                                                                    | CREATE CASE / SELECT CASE TYPE<br>NEW CASE REQUEST<br>Case Type<br>CASE Type<br>CASE TYPE<br>Select One<br>Case Parameters<br>Consumer Information<br>Alisha<br>CREATE CASE                                                                                                    |
| The Case<br>Contract will<br>autofill based on<br>consumer<br>selected.<br>Select appropriate<br>Request Type                                            | Case Parameters                                                                                                    |
| Confirm<br>Consumer<br>Information is<br>correct.<br>NOTE: If the<br>consumer is<br>incorrect, you can<br>click Change<br>Consumer to<br>select another. | Consumer Information CONSUMER NAME DATE OF BIRTH CONSUMER MEMBER ID STATE COUNTRY Aisha TN US CHANGE CONSUMER                                                                                                    |
| Select <b>Provider</b><br><b>Type</b> and enter at<br>least one other<br>search field.<br>Click <b>Search</b>                                            | Provider Information SEARCH PROVIDER PROVIDER TYPE • 1 FIRST NAME LAST NAME NPI COUNTRY Select One Select One Select O |

Λ

| Select the radio<br>button next to the | SELECT PROVIDER        |                    | LAST NAME          | NPI                 | MEDICAID ID    | ADDRESS                  | СІТУ              | STATE           | COUNTRY        |
|----------------------------------------|------------------------|--------------------|--------------------|---------------------|----------------|--------------------------|-------------------|-----------------|----------------|
| provider s hame.                       |                        | Temporary UMWA     | Provider           | 99999999999         | DM3949192      | 123 Temporary Road       | Temp City         | WV              | United States  |
|                                        | Displaying records 1 t | o 1 of 1 records   |                    |                     |                |                          | Previous          | 1 Next Sho      | w 10 🗸 Entries |
|                                        |                        |                    |                    |                     |                |                          |                   |                 | PREVIOUS       |
|                                        |                        |                    |                    |                     |                |                          |                   |                 | Theriodo       |
|                                        |                        |                    |                    |                     |                |                          |                   |                 |                |
| Enter <b>FAX</b><br>Number             |                        |                    |                    |                     |                |                          |                   |                 |                |
|                                        | Provid                 | ler Information    |                    |                     |                | Temporary UMWA           | Provider / 846915 | 54 / 9999999999 | 9/WV 👻         |
|                                        | Provider ID            | / NPI Addres       | s                  |                     | COUNTY         | PHONE                    | FAX *             |                 |                |
|                                        | 8469154 / 9            | 99999999999 123 Te | mporary Road , Tem | p City, WV US 99999 |                | (999) 999-9999           |                   |                 | 0              |
|                                        |                        |                    |                    |                     |                |                          |                   |                 |                |
| Click Create Case                      |                        |                    |                    |                     |                |                          |                   |                 |                |
| information is                         |                        | NEW CASE REQUE     | ST                 |                     |                |                          |                   |                 |                |
| entered and all                        |                        | · · · ·            |                    |                     |                |                          |                   |                 |                |
| sections have                          |                        | Case Type          |                    |                     |                |                          | UM                | ^               |                |
| green checks<br>marking them           |                        | Case Parame        | ters               |                     |                |                          |                   | ^               |                |
| complete                               |                        | Consumer In        | formation          |                     |                |                          |                   | ^               |                |
|                                        |                        | Provider Info      | rmation            |                     | Temporary UMWA | Provider / 8469154 / 999 | 9999999 / WV      | •               |                |
|                                        |                        |                    |                    |                     |                |                          | CREATE CASE       |                 |                |
| Continue to Enter CI                   | inical Data an         | d Submit Case      | e sections         | for remai           | ning steps     | 5.                       |                   |                 |                |

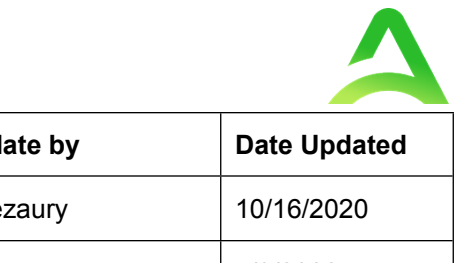

| Version | Comments        | Update by | Date Updated |
|---------|-----------------|-----------|--------------|
| 1       | Job Aid created | DBezaury  | 10/16/2020   |
| 2       | Job Aid Updated | DBezaury  | 5/3/2022     |
| 3       | Job Aid Updated | AHadlock  | 3/23/2023    |
| 4       | Job Aid Updated | JMulbah   | 3/19/2024    |